http://www.gps-info.nl/handleiding16.php

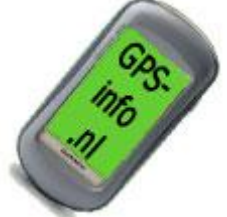

Veel mensen gebruiken tegenwoordig <u>Garmin Basecamp</u> met hun gps. Hieronder staat een uitleg hoe u de gpx (tracks) bestanden kan openen en kan verzenden naar de gps.

Als voorbeeld gebruiken we een zip file met een gpx file. Het originele bestand kan gedownload worden via <u>Cyclingeurope.nl.</u>

| OUTES                                               | GPS-track<br>Zie het menu "Download GPS-tracks" aan de rechterkant voor een overzicht<br>van de beschikbare GPS-tracks.                                                                                                    |                                                             |                                                                                                    | ownload GPS-tracks<br>1. Deel 1 & Deel 2 (56 KB)<br>2. Deel 3 (84 KB) |   |                                 |
|-----------------------------------------------------|----------------------------------------------------------------------------------------------------|-------------------------------------------------------------|----------------------------------------------------------------------------------------------------|-----------------------------------------------------------------------|---|---------------------------------|
| arcelona<br>Parijs<br>erland<br>Idalusie<br>/enetië | Onderstaande nieuwe gps file geeft de kortste, mooie en makkelijke verbinding voor deel 3 op de hoofdroute tussen<br>Empoli en Rome weer. Het is niet de route met het meeste astalt. Er zitten stukken onverhard bij, zoals 25 km over een<br>onverhard, maar prima fietspad door de Val di Chiana, en een onverhard pad door het bos tussen Viterbo en<br>Ronciglione. Dat laatste pad is niet geschikt voor racefletsen. Er zitten soms kullen in, maar het scheelt dermate veel<br>kliometers en klimmen dat men er wei wat voor over mag hebben.<br>Download OPS-track Empolij-Roma<br>(De uitgeverij stelt gps-tracks van derden beschikbaar aan andere fietsers. De uitgeverij is inhoudelijk niet<br>verantwoordelijk voor deze gps-tracks). |                                                             |                                                                                                    |                                                                       |   | Download de bestand<br>de site. |
| Rivièra Deel 0 el-Europa                            | Hasol (Hasol                                                                                                    | Onbegrensd Fietsen<br>Neuws<br>Linis<br>Bestelen<br>Contact | Onbegrensd Fie<br>Des 1 (Masstich<br>Des 2 (Gosel - Fit<br>Des 3 (Fiorence<br>Overzichtskart<br>GPS<br>Reactes | tsen van Amsterdam naar Rome<br>-Basel)<br>(reco)<br>Rome)            | D |                                 |
|                                                     | moducii                                                                                                    |                                                             |                                                                                                    |                                                                       |   |                                 |
| Wilt u di                                           | bestand openen of                                                                                                    | opslaan?                                                    |                                                                                                    |                                                                       |   |                                 |
| Wilt u di                                           | bestand openen of<br>Naam: GPS_Empo<br>Type: Gecomprin<br>Van: www.cyclii<br>Open                                                                                                    | opslaan?<br>li-Roma.zip<br>neerde (gezipte<br>ngeurope.nl   | ) map, 68,9                                                                                                    | kB                                                                    |   | Kies voor opslaan.              |

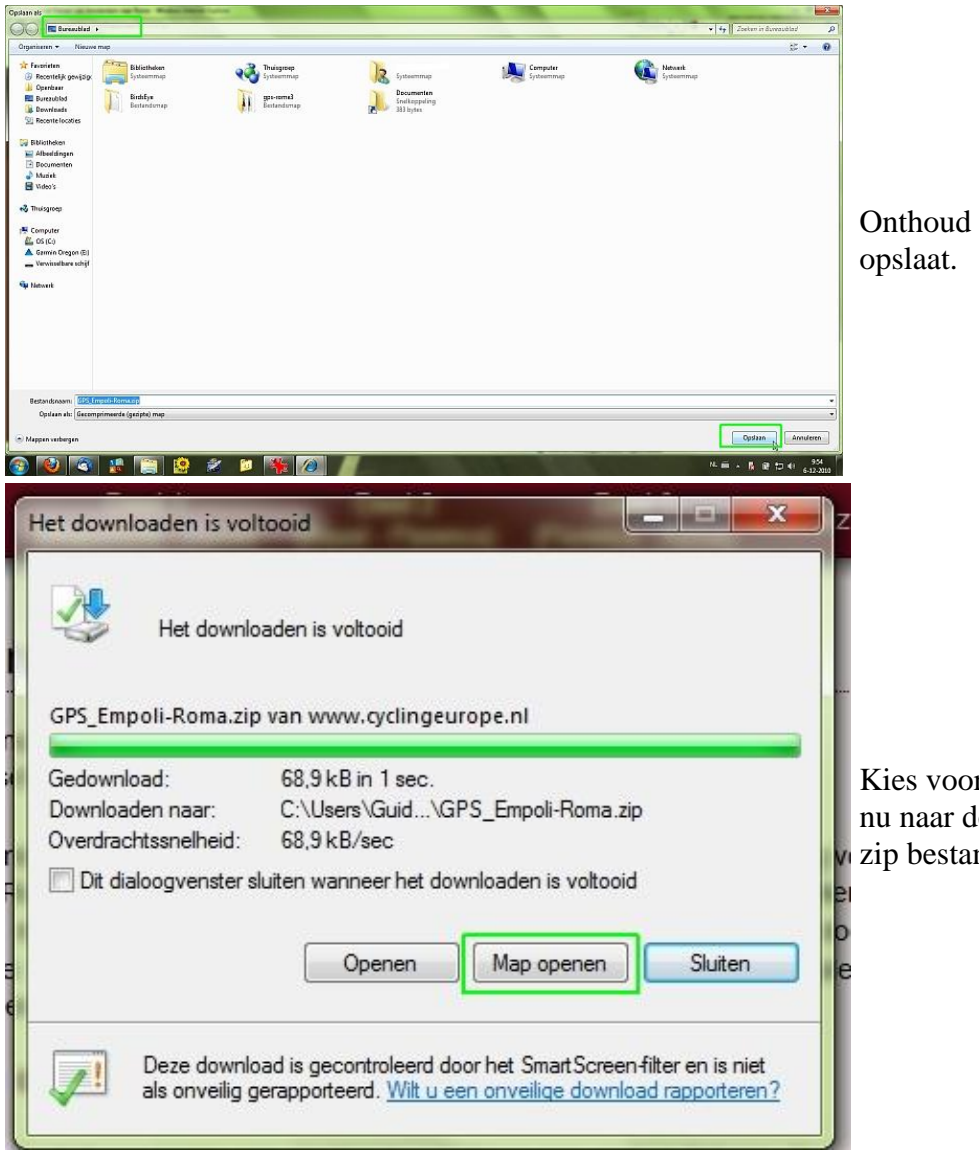

Onthoud waar u de zip file opslaat.

Kies voor openen. U gaat nu naar de map waar het zip bestand is opgeslagen.

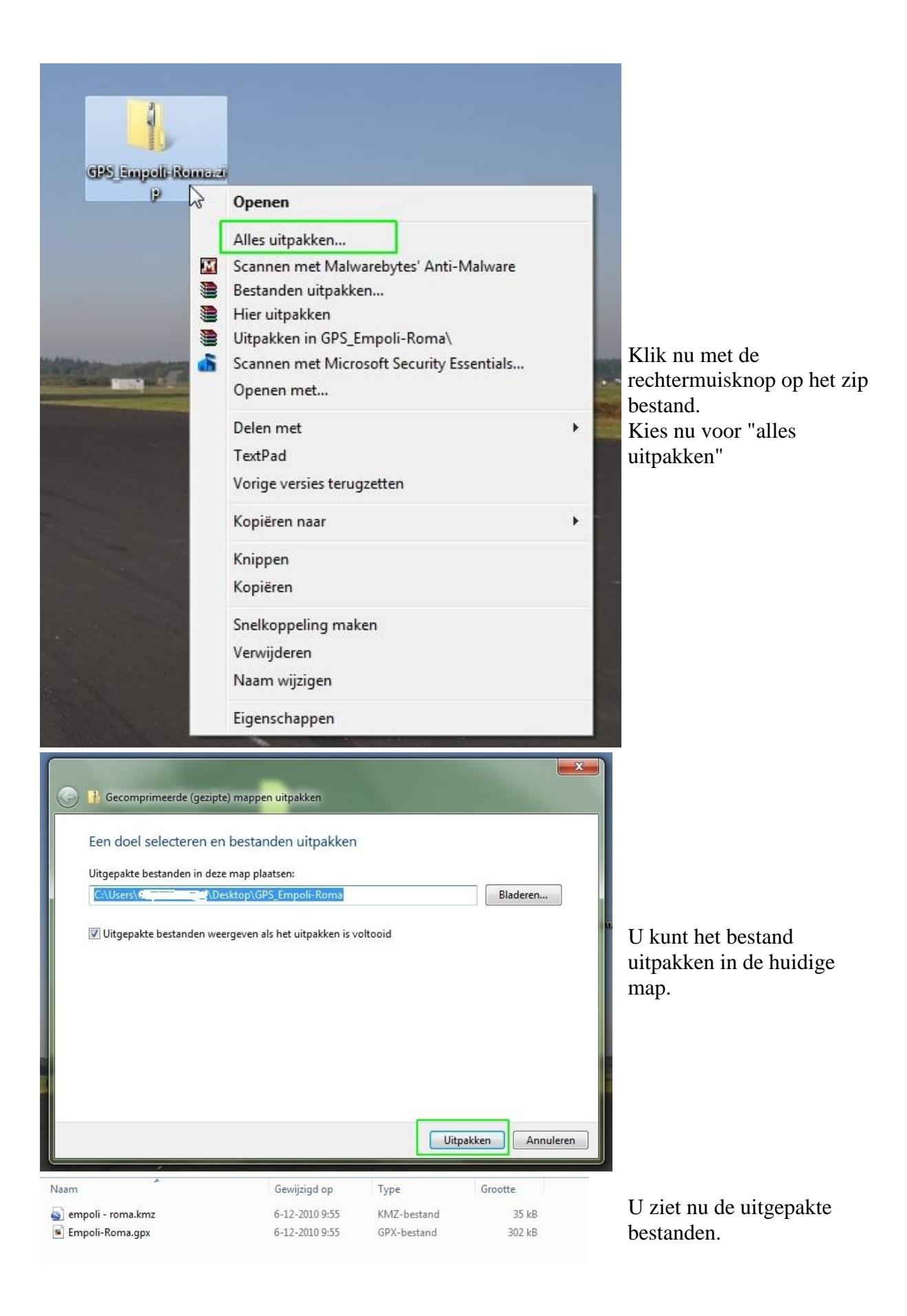

| Best | tand  | Bewerker | Beeld  | d Extra | Help |         |
|------|-------|----------|--------|---------|------|---------|
|      | Nieu  | w        | 1      |         | - 1  | ) 🭳 春 🐝 |
|      | Impo  | orteren  | Ctrl+I | N.      |      |         |
|      | Expo  | rteren   |        |         |      |         |
|      | Back  | -up      |        |         |      |         |
|      | Hers  | tellen   |        |         |      |         |
| 8    | Afdr  | ukken C  | Ctrl+P |         |      |         |
|      | Afsla | ig       |        |         |      |         |

Open Garmin basecamp, klik nu op bestand, importeren.

|                                                      | e map           |    |                |             |          |       |         | ( |
|------------------------------------------------------|-----------------|----|----------------|-------------|----------|-------|---------|---|
| 😭 Favorieten                                         | Naam            |    | Gewijzigd op   | Туре        |          | Groot | Grootte |   |
| 🛞 Recentelijk gewij                                  |                 |    | 6-12-2010 9:55 | KMZ-bestand |          |       | 35 kB   |   |
| 퉬 Openbaar                                           | Empoli-Roma.gpx |    | 6-12-2010 9:55 | GPX         | -bestand |       | 302 kB  |   |
| Bibliotheken<br>Afbeeldingen<br>Documenten<br>Muziek |                 | ₹J |                |             |          |       |         |   |

Selecteer het gpx bestand.

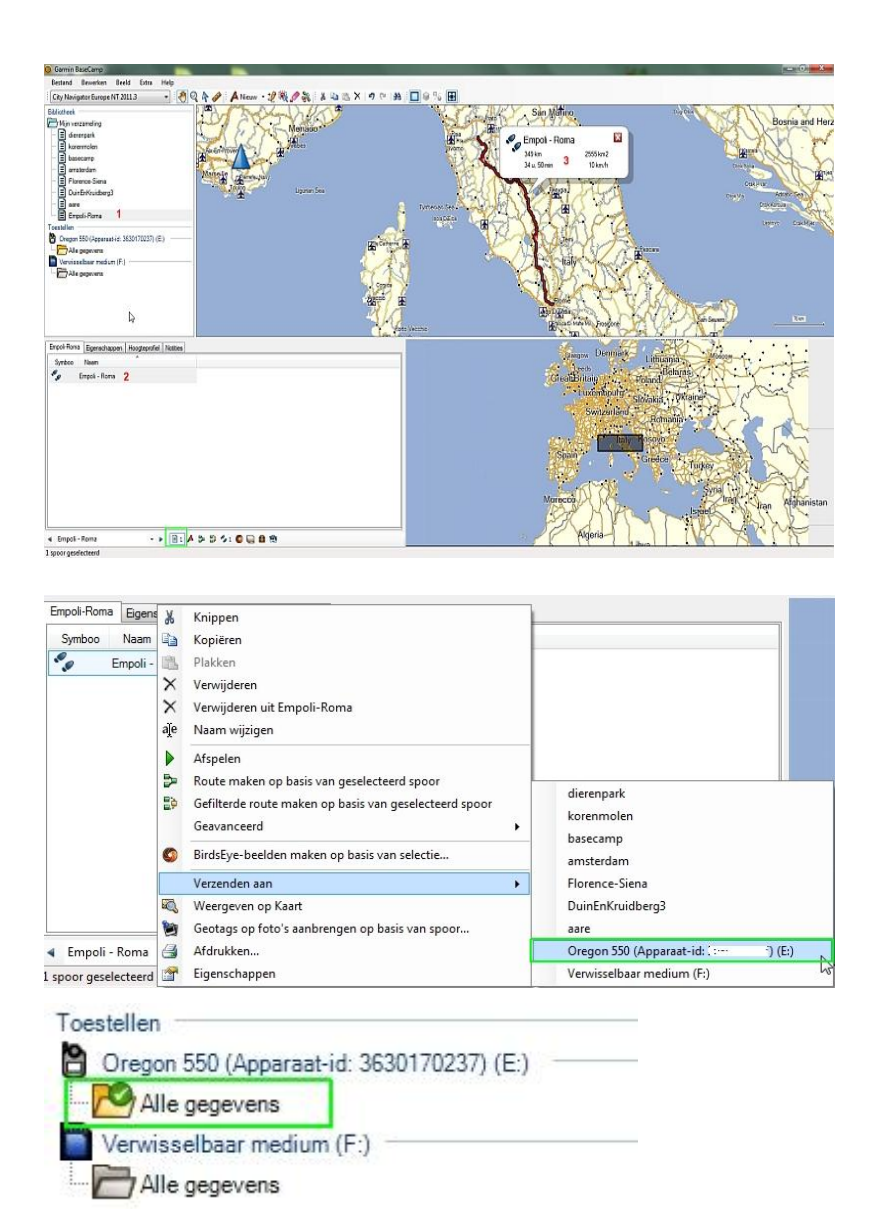

U krijgt nu een overzicht van de track.

- 1. De track komt in een aparte lijst
- 2. Klik op het groene kader en zie een overzicht van de gegevens, de track staat daar ook bij.
- Selecteer de track bij 2 en deze word op de kaart weergegeven.

Klik nu met de rechtermuisknop op de track/ spoor. Kies voor verzenden aan. Selecteer uw gps en de track word verzonden.

Bij de gps staat nu een groen vinkje, de data is ontvangen. Bij de tracks op uw gps staat de track nu ook weergegeven.